注意:

以下命令在任一节点 ceph-node\* 机器上执行。

执行以下命令 kvm8913.raw 更换为自己存储池的文件即可

## 存储操作

查看 rdb 基本信息

rbd info volumes-pool/kvm8913.raw

查看 rdb 真实占用空间

rbd diff volumes-pool/kvm8913.raw| awk '{ SUM += \$2 } END { print SUM/1024/1024 " MB" }'

导出存储磁盘文件

rbd export volumes-pool/kvm8913.raw kvm8913.raw

将raw格式磁盘文件转成qcow2格式

qemu-img convert -0 qcow2 kvm8913.raw kvm8913.qcow2

## ceph存储镜像更新

<font color="red">如果已上传的镜像模板已经有开通的机器了,请勿删除原始镜像,如果删除 会导致用该模板开通的机器异常。以下操作只是将旧模板改名,并没删除[]/font>

# 查看 volumes-pool
rbd -p volumes-pool ls
# 更改名称
rbd rename volumes-pool/CentOS\_7.2\_64 volumes-pool/CentOS\_7.2\_64\_old\_20210121

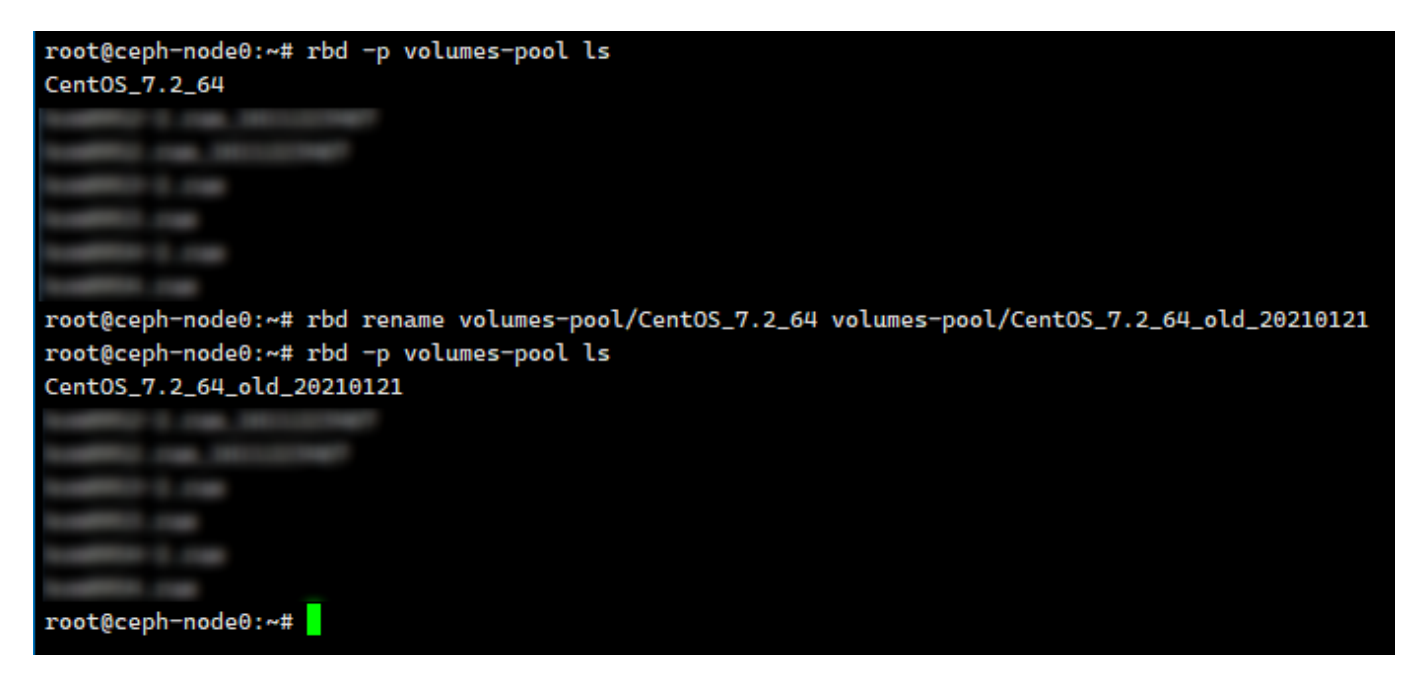

首先下载镜像解压上传至存储节点,将磁盘格式转换为raw[]这里以 CentOS 7.2 64 镜像为例

# 执行如下命令提示 Command 'qemu-img' not found, 则需安装工具 apt install qemuutils -y qemu-img convert -0 raw CentOS\_7.6\_64.qcow2 CentOS\_7.2\_64.raw # 导入磁盘文件 rbd import CentOS\_7.2\_64.raw volumes-pool/CentOS\_7.2\_64 # 创建镜像快照 rbd snap create volumes-pool/CentOS\_7.2\_64@Snap # 将镜像快照置于保护状态 rbd snap protect volumes-pool/CentOS\_7.2\_64@Snap

以上操作完成后,新开机器就会使用我们刚刚添加的镜像。

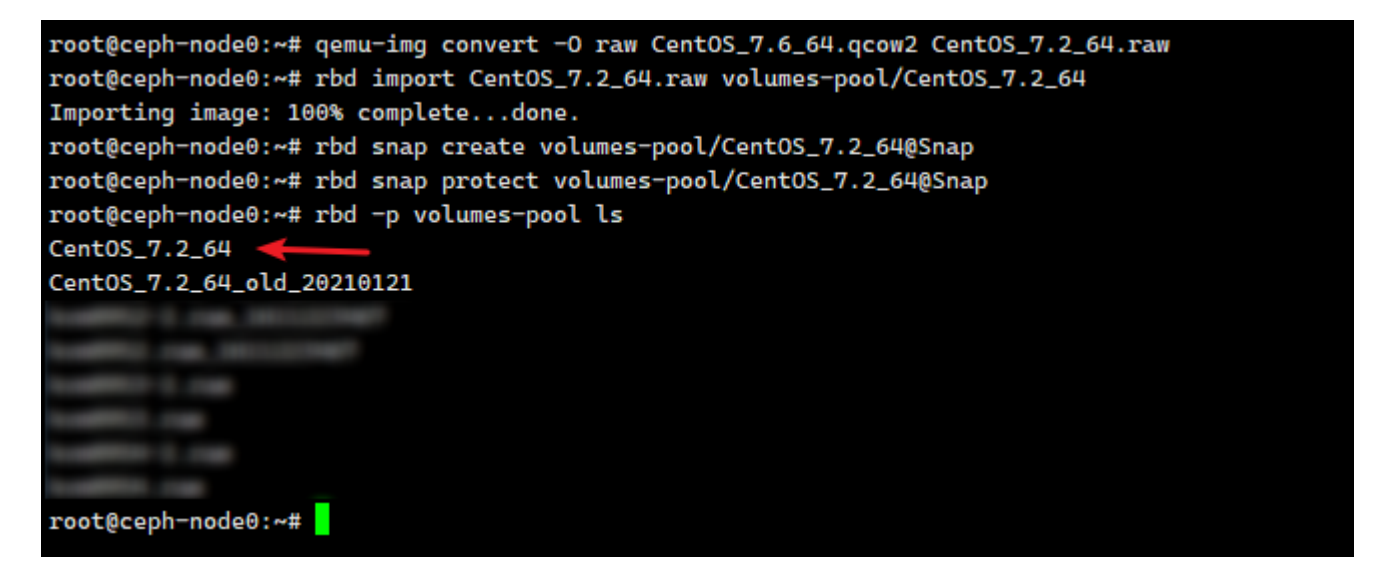

刚刚添加的镜像还可以通过主控查看,位置:生产 - 云服务器 - 宿主机 - 管理 - 镜像列表,显示缺失的是 volumes-pool 中还没有导入的镜像。

| ☆ 首页 / 生产 / 云服務署 / 宿主机構學列表 |                  |                             |                 |                            |        |
|----------------------------|------------------|-----------------------------|-----------------|----------------------------|--------|
| ← 宿主机镜像列表                  |                  |                             |                 |                            |        |
|                            |                  |                             |                 |                            |        |
| 基本信息                       | 监控信息 被控参数设置 镜像列表 | 云服务器资源列表                    |                 |                            |        |
| 系统規則 マ CEPH存储 マ 含向         |                  |                             |                 |                            |        |
| ID                         | 操作系统类别           | 操作系统名称                      | 镜像目录名称          | 获取被控镜像                     | 操作     |
| 0                          | -                | -                           | -               | CentOS_7.2_64_old_20210121 | 添加操作系统 |
| 822                        | Ubuntu           | her, Barts, N.H., H         | Ubuntu_16.04_64 | 缺失                         |        |
| 813                        | Ubuntu           | herjihets/100,0             | Ubuntu_18.04_64 | 缺失                         |        |
| 817                        | CentOS           | http://dej.latel21_74_04_01 | CentOS_7.6_64   | 缺失                         |        |
| 819                        | CentOS           | hers/144031/14/88           | CentOS_7.4_64   | 缺失                         |        |
| 820                        | CentOS           | ken_(art03,72,98            | CentOS_7.2_64   | 正常                         |        |